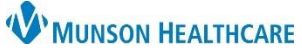

## Patient Provided COVID-19 Result Documentation for Virtual Urgent Care Providers

Patient Reported COVID 19 Result

O No

O Negative

COVID 19 Result Obtained and Viewed by

O Positive

O Yes

**Clinician during visit** 

6

Cerner PowerChart Ambulatory EDUCATION

| Patien                           | t Provided COVID-19 Result Documentation                                                                                                   |
|----------------------------------|----------------------------------------------------------------------------------------------------|
| 1.                               | Click <b>Ad Hoc</b> on the top toolbar.                                                                                                    |
| 2.                               | Open the Ambulatory Care folder.                                                                                                    |
| 3.                               | Select the <b>Patient Provided COVID - 19 Result</b> by clicking in the box and placing a check mark.                                      |
| 4.                               | Click Chart. 4 Chart                                                                                                    |
| 5.                               | The Patient Provided COVID - 19 Result PowerForm opens.                                                                                    |
| 6.                               | Document the Patient Report COVID 19 Result.                                                                                               |
| 7.                               | If the Result is viewed through video, select Yes for COVID 19 Result Obtained and Viewed by Clinician during visit. Otherwise, select No. |
| 8.                               | Update the <b>Performed on</b> date and time to the date and time the test was completed.                                                  |
| 9.                               | Sign the form by clicking the green check mark.                                                                                            |
| Patient Reported COVID 19 Result |                                                                                                    |
| <b>√</b> 9                       | )   🗞 🕅 🛧 🔻   📾 🖾 🔛                                                                                                    |
| *Perform                         | ed on: 03/11/2022 I I I I I I I I I I I I I I I I I I                                                                                      |
| Patient I                        | Reported COVID 19 Result Patient Reported COVID 19 Result                                                                                  |

Please CHANGE the above form date and time to the date and time the specimen was collected